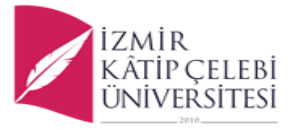

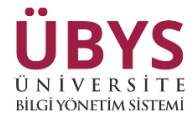

## EBYS YÖNETİCİ İŞLEMLERİ EKRANI KULLANIM KILAVUZU

EBYS yönetici işlemleri ekranı, evrakların tanımlanan yetkilendirmeler doğrultusunda Rektör Olur'u alınarak görüntülenmesini sağlamak için oluşturulan bir ara yüzdür.

İlgili Ara yüz <u>"Sistem Yöneticileri"</u> kullanıcı rolüne sahip kullanıcılar tarafından görüntülenebilmektedir.

Sol menüden <u>Ebys Yönetici İşlemleri - > EBYS Yöneticileri</u> Sekmesinde yetkili kişi eklenmesi gerekmektedir.

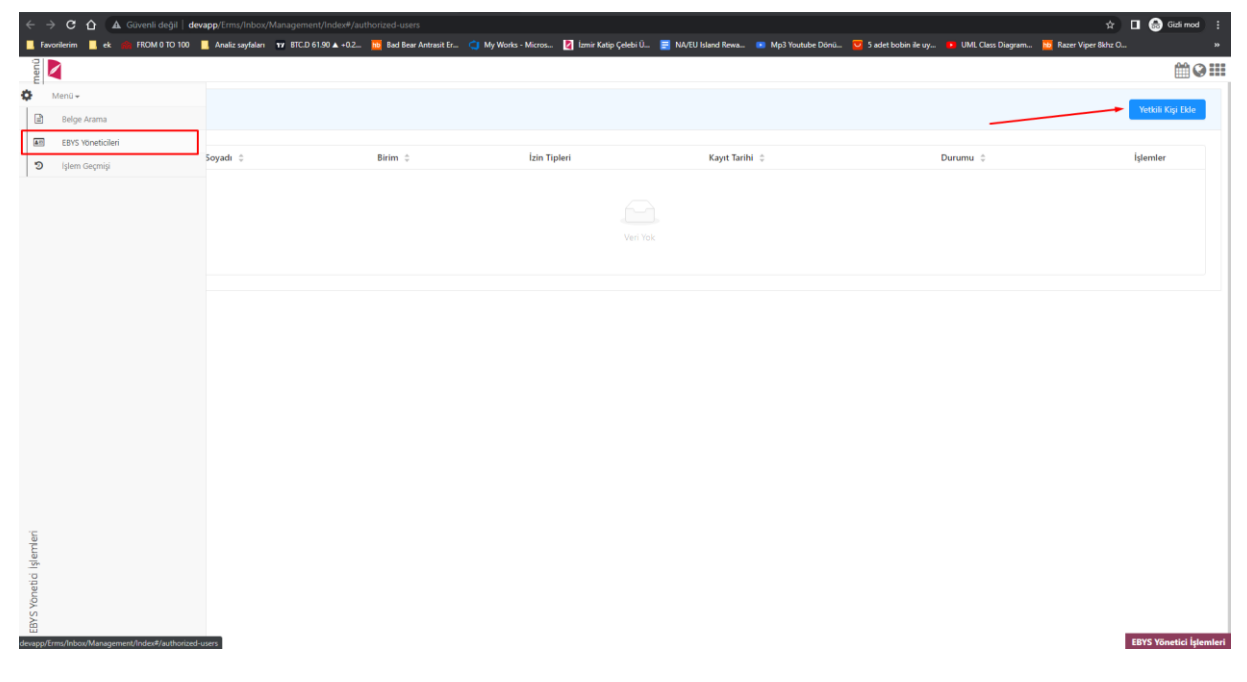

----<u>Yetkili kişi ekle</u> butonu yardımı ile EBYS ortamına gönderilecek "<u>olur belgesinin"</u> bilgilerinin girilmesi gerekmektedir. Bu bilgiler;

Kişi, Üretici Pozisyon, Kullanıcıya verilecek izin türleri ve olur evrakının alıcılarının(**Bilgi ve Gereği işlem türünde**) eklenmesidir.

Not : Oluşturulacak Olur evrakına yetki verilecek kişinin bilgi olarak eklenmesine gerek yoktur. Sistem otomatik olarak yetki verilecek kişiyi belge üzerinde "Bilgi" işlem türünde alıcı kısmına ekleyecektir.

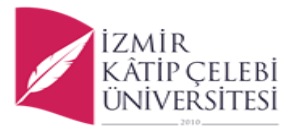

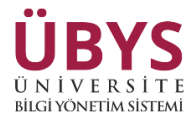

| $\leftrightarrow$        | C 🗘 🔺 G           | venli değil   <b>devapp</b> /Erms/Inbox/Manageme  | ent/Index#/authorized-users          |                     |                             |                             | _           |                                                        | ☆ 🖬 🎯 Gizli mod 🕴          |
|--------------------------|-------------------|---------------------------------------------------|--------------------------------------|---------------------|-----------------------------|-----------------------------|-------------|--------------------------------------------------------|----------------------------|
| Favori                   | lerimek 🐝         | FROM 0 TO 100 Analiz sayfalari 17 BTC.D           | 61.90 ▲ +0.2 10 Bad Bear Antrasit Er | - 🤤 My Works        | - Micros 🛛 İzmir Katip Çele | ebi U 📄 NA/EU Island Rewa   | Mp3 Youti   | be Dönü 💟 5 adet bobin ile uy 🔹 UML Class Diagram 🔟 Ri | izer Viper Bichiz O »      |
| 0                        | Votkili Kisi List | ari                                               |                                      |                     |                             |                             |             |                                                        | Vatkiš Kiej Ekla           |
|                          | fetkili kişi Lisi | .esi                                              |                                      | Yeni Yetki          | li Kisi                     |                             | ×           |                                                        | Teodii Kişi Dae            |
| 3                        | Adı \$            | Soyadı 👙                                          | Birim 🗘                              | Term Term           | n ruşı                      |                             |             | Durumu 💠                                               | İşlemler                   |
|                          |                   |                                                   |                                      | Kişi                | Kişi Arama                  |                             |             |                                                        |                            |
|                          |                   |                                                   |                                      | Üretici<br>Pozisvon | Pozisyon Arama              |                             |             |                                                        |                            |
|                          |                   |                                                   |                                      | Birim               |                             |                             |             |                                                        |                            |
|                          |                   |                                                   |                                      | Ízinler             | Belge Numarası              | Tarih 🗹 Birim               |             |                                                        |                            |
|                          |                   |                                                   |                                      |                     | Alıcı<br>Tüm Belge Detavı   | İmza<br>İptal Yetkisi       |             |                                                        |                            |
|                          |                   |                                                   |                                      | Alıcı Birim         | Alıcı Birim Arama           |                             |             |                                                        |                            |
|                          |                   |                                                   |                                      | Íşlem               | Bilgi                       | Geregi                      |             |                                                        |                            |
|                          |                   |                                                   |                                      | Tara                | +                           | Alıcı Birim Ekle            |             |                                                        |                            |
|                          |                   |                                                   |                                      | Birim ¢             | İşlem Türü 💠                | İşlemler                    |             |                                                        |                            |
|                          |                   |                                                   |                                      |                     |                             |                             |             |                                                        |                            |
|                          |                   |                                                   |                                      |                     |                             |                             |             |                                                        |                            |
| .e                       |                   |                                                   |                                      |                     |                             |                             |             |                                                        |                            |
| İşleml                   |                   |                                                   |                                      |                     |                             |                             |             |                                                        |                            |
| ónetici                  |                   |                                                   |                                      |                     |                             | İptal Ka                    | aydet       |                                                        |                            |
| EBYS Y                   |                   |                                                   |                                      |                     |                             |                             |             |                                                        |                            |
|                          |                   |                                                   |                                      |                     |                             |                             |             |                                                        | EBYS Yönetici İşlemleri    |
| $\leftarrow \rightarrow$ | C 🗘 🔺 G           | ivenli değil   <b>devapp</b> /Erms/Inbox/Manageme | ent/Index#/authorized-users          | -                   |                             |                             |             |                                                        | ☆ 🔲 😸 Gidli mod 🗄          |
| Favor                    | lerim 📙 ek 🏟      | FROM 0 TO 100 📃 Analiz sayfaları 🗤 BTC.D          | 61.90 🛦 +0.2 📴 Bad Bear Antrasit Er  | 🤇 My Works          | - Micros 🔯 İzmir Katip Çele | ebi Ü 📃 NA/EU Island Rewa   | 💌 Mp3 Youtu | be Dönü 👿 5 adet bobin ile uy 📧 UML Class Diagram 🔟 Ri | izer Viper 8khz O »        |
| men                      |                   |                                                   |                                      |                     |                             |                             |             |                                                        | <b>@0</b> !!!              |
|                          | Yetkili Kişi Lis  | tesi                                              |                                      |                     |                             |                             |             |                                                        | Yetkili Kişi Ekle          |
| <b>A</b>                 | Adv. ÷            | Sounds A                                          | Birim A                              | Yeni Yetki          | li Kişi                     |                             | ×           | Durumu A                                               | Islamlar                   |
| 3                        | Adi 👳             | Soyadi 🤯                                          | birim +                              | Kişi                |                             |                             |             | Durumu 🤟                                               | giemer                     |
|                          |                   |                                                   |                                      | Üretici             | Oguznan Bulut ( Yazi        | iim Destek Birimi Elemani(1 | Yazili      |                                                        |                            |
|                          |                   |                                                   |                                      | Pozisyon            | Bilişim Personeli           |                             | - 1         |                                                        |                            |
|                          |                   |                                                   |                                      | İzinler             | Belge Numarası              | Tarih 🔽 Birim               | - 1         |                                                        |                            |
|                          |                   |                                                   |                                      |                     | Konu                        | 🖌 İçerik<br>🔽 İmza          |             |                                                        |                            |
|                          |                   |                                                   |                                      |                     | Tüm Belge Detayı            | 🔽 İptal Yetkisi             | _           |                                                        |                            |
|                          |                   |                                                   |                                      | Alici Birim         | Alıcı Birim Arama           |                             |             |                                                        |                            |
|                          |                   |                                                   |                                      | lşlem<br>Türü       | Bilgi                       | Geregi                      |             |                                                        |                            |
|                          |                   |                                                   |                                      |                     | +                           | Alıcı Birim Ekle            |             |                                                        |                            |
|                          |                   |                                                   |                                      | Birim ¢             | lşi<br>Daire Baskanlığı Gi  | ereci                       | - 1         |                                                        |                            |
|                          |                   |                                                   |                                      | Personel            | Daire Başkanlığı Bi         | ilgi ×                      |             |                                                        |                            |
|                          |                   |                                                   |                                      |                     |                             | < [                         | 1 >         |                                                        |                            |
| emleri                   |                   |                                                   |                                      |                     |                             |                             |             |                                                        |                            |
| stid İşl                 |                   |                                                   |                                      |                     |                             | lptal K                     | aydet       |                                                        |                            |
| S Yöne                   |                   |                                                   |                                      |                     |                             |                             |             |                                                        |                            |
| EBY                      |                   |                                                   |                                      |                     |                             |                             |             |                                                        | PROF ME and at fall and at |

----Kayıt edilen kişi, yetkili kişi listesi ekranına durumu "Taslak" olarak düştükten sonra kişinin sağ tarafından bulunan "İşlemler" menüsünden;

Turuncu Buton() ile "EBYS Yönetici İşlemleri Onay Formu" ebys'ye gönderilebilir,

Mavi Buton() ile Yetkili kişi bilgileri görüntülenebilir ve

Kırmızı buton() ile kişi yetki listesinden silinebilir.

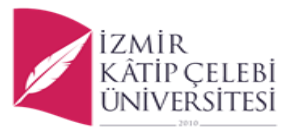

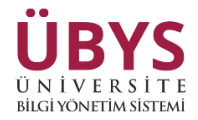

| ← -      | ) C O      | 🛕 Güvenli      | değil   <b>devapp</b> /Em |                       |                                  |                              |                             |                     |                  |                       |                   | 3                  | t 🔲 🛞 Gizli mod 🚦      |
|----------|------------|----------------|---------------------------|-----------------------|----------------------------------|------------------------------|-----------------------------|---------------------|------------------|-----------------------|-------------------|--------------------|------------------------|
| 📕 Fav    | orilerim 📙 | ek 🏫 FROM      | 0 TO 100 📃 Anali:         | z sayfaları 🗤 BTC.D 6 | i1.90 🛦 +0.2_ 📴 Bad Bear Antrasi | t Er 🦪 My Works - Micros.    | 💈 İzmir Katip Çelebi Ü      | 📑 NA/EU Island Rewa | Mp3 Youtube Dönü | 💆 5 adet bobin ile uy | UML Class Diagram | 🔟 Razer Viper 8kh  |                        |
| menü     | 2          |                |                           |                       |                                  |                              |                             |                     |                  |                       |                   |                    | <b>***</b>             |
| ¢<br>  🗈 | Yetkil     | i Kişi Listesi |                           |                       |                                  |                              |                             |                     |                  |                       |                   |                    | Yetkili Kişi Ekle      |
| 40       | Adı        | ¢              | Soyadı 🗘                  | Birim 0               | İzin Tipleri                     |                              |                             |                     |                  | Kayıt Tarihi 🔅        |                   | Durumu ¢           | İşlemler               |
| 1.0      | Oğu        | :han           | Bulut                     | Rektörlük             | Belge Numarası, Tarih, Birim,Ko  | nu. Alıcı, Tüm Belge Detayı, | İçerik, İmza, İptal Yetkisi |                     |                  | 23.01.2023 14:        | 12:39             | Taslak             |                        |
|          |            |                |                           |                       |                                  |                              |                             |                     |                  |                       |                   | Toplam 1 kayıt 🛛 < | 1 > 10 / sayfa >       |
|          |            |                |                           |                       |                                  |                              |                             |                     |                  |                       |                   |                    |                        |
|          |            |                |                           |                       |                                  |                              |                             |                     |                  |                       |                   |                    |                        |
|          |            |                |                           |                       |                                  |                              |                             |                     |                  |                       |                   |                    |                        |
|          |            |                |                           |                       |                                  |                              |                             |                     |                  |                       |                   |                    |                        |
|          |            |                |                           |                       |                                  |                              |                             |                     |                  |                       |                   |                    |                        |
|          |            |                |                           |                       |                                  |                              |                             |                     |                  |                       |                   |                    |                        |
|          |            |                |                           |                       |                                  |                              |                             |                     |                  |                       |                   |                    |                        |
| slemleri |            |                |                           |                       |                                  |                              |                             |                     |                  |                       |                   |                    |                        |
| Onetici  |            |                |                           |                       |                                  |                              |                             |                     |                  |                       |                   |                    |                        |
| EBYS Y   |            |                |                           |                       |                                  |                              |                             |                     |                  |                       |                   |                    |                        |
|          |            |                |                           |                       |                                  |                              |                             |                     |                  |                       |                   |                    | EBYS Yönetici İşlemler |

---- "Ebys Yönetici İşlemleri Onay Formu" EBYS ortamına gönderilmeden önce parametreler ekranından ERMS Parametreleri -> EbysYöneticiİşlemlerindeİçerikYazısı parametresi doldurulmalı. Bu parametre oluşturulacak olan Ebys Yönetici İşlemleri Onay Formunun varsayılan içerik yazısı olacaktır.

| ← → ♂ ♂ ▲ Güvenli değil   devapp/Framework/Principles/Paramet         | er/index                                                                                                    |                                                          |                                                                                                    | 🖈 🔲 🏀 Gizli mod 🗄                              |
|-----------------------------------------------------------------------|----------------------------------------------------------------------------------------------------|----------------------------------------------------------|----------------------------------------------------------------------------------------------------|------------------------------------------------|
| 📕 Favorilerim 📃 ek 🏨 FROM 0 TO 100 📃 Analiz sayfalari 🗤 BTC.D 61.90 🛦 | +0.2 🔟 Bad Bear Antrasit Er 🥥 My                                                                                                    | Works - Micros 🛐 İzmir Katip Çelebi Ü 🧮 NA/EU Island Rew | a 📧 Mp3 Youtube Dönü 👿 5 adet bobin ile uy                                                                                                    | 💶 UML Class Diagram 脑 Razer Viper 8khz O 🛛 🛛 👋 |
| Web Cache Reset Server Cache Reset                                    |                                                                                                    |                                                          |                                                                                                    | 🛍 🛛 🎞                                          |
| Veb Cache Rest Bervir Cache Rest                                      | Annua Annua | Parameterler end                                         | Parameter Turu         Taki           Dejert Tgi         String           Bog Olma Durumu         Olamaz           Pogenier         mem           EEN'S Yookalo jieneter Ower Formu jeen's Yazesi EEN'S Yookalo jieneter Ower Formu jeen's Yazesi EEN'S Yoo |                                                |
| HRM Kişisei Memur D<br>HRM Kişisei Memur D                            | löküman İsteği Parametreleri - II                                                                                                    |                                                          |                                                                                                    |                                                |
| 66 Adet                                                               |                                                                                                    | 125 Adet                                                 | 1 Adet                                                                                                    |                                                |
|                                                                       |                                                                                                    |                                                          |                                                                                                    | Parametre Tanımları                            |

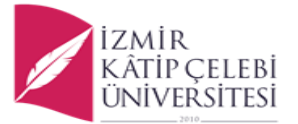

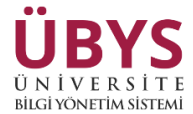

---- **"Ebys Yönetici İşlemleri Onay Formu**" üzerinde yer alacak imzacılar "İmza Şablonları" sayfasından <u>Belge Tipi -></u> <u>"EBYS Yönetici Tanımları Onay Formu"</u> seçilerek eklenebilir.

| 🗧 🖒 🛕 🛦 Güvenli değil    | devapp/ERMS/Record/Signature    |                            |                     |              |                      |                     |                  |                       |                   | \$                   | 🔒 Gizli i | noi |
|--------------------------|---------------------------------|----------------------------|---------------------|--------------|----------------------|---------------------|------------------|-----------------------|-------------------|----------------------|-----------|-----|
| lerim 📙 ek 🏫 FROM 0 TO 1 | 00 📕 Analiz sayfaları 🗤 BTC.D 6 | 61.90 🛦 +0.2 🔟 Bad Bear An | trasit Er 🤙 My Work | s - Micros 💈 | İzmir Katip Çelebi Ü | 📑 NA/EU Island Rewa | Mp3 Youtube Dönü | 💆 5 adet bobin ile uy | UML Class Diagram | 脑 Razer Viper 8khz O |           |     |
| Yeni 💽                   | Kaydet                          |                            |                     |              |                      |                     |                  |                       |                   | <b>m</b>             | 0         |     |
|                          | İmza Şablonu Tanımla            |                            |                     |              |                      |                     |                  |                       |                   |                      |           |     |
|                          | Belge Tipi:                     | EBYS Yönetici Tanın        | nları Onay Formu    | v Bir        | rim:                 | Rektörlük           |                  | Alt Bi                | rimleri 🗌         |                      |           |     |
|                          | Personel Tipi:                  | Tumu                       |                     | ~ Gö         | örev:                | Görev Seçi          | niz              |                       |                   |                      |           |     |
|                          | İmza Ünvan Bilgisi:             | Görev Ünvanı               |                     | ~            |                      |                     |                  |                       |                   |                      |           |     |
|                          | Açıklama:                       | EBYS Yönetici Tanım        | ilari Onay Formu    |              |                      |                     |                  |                       |                   |                      |           |     |
|                          |                                 |                            |                     |              |                      |                     |                  |                       |                   |                      |           |     |
|                          |                                 |                            |                     |              |                      |                     |                  |                       | 11                |                      |           |     |
|                          |                                 | Pozisyon                   | ⊖ĸ                  | işi/Pozisyon |                      | tif Kullanıcı       | Görev            |                       |                   |                      |           |     |
|                          |                                 | Pozisyon                   | Pozisyon Seçi       | niz          |                      |                     |                  |                       |                   |                      |           |     |
|                          |                                 | İmza Türü                  | Olur                | Temsil       | Türü                 | Öncelik             | 2                |                       |                   |                      |           |     |
|                          |                                 |                            | Cita                |              |                      | Saleten             | 2                |                       | 1 m               |                      |           |     |
|                          |                                 |                            |                     |              |                      |                     |                  |                       | T CNP             |                      |           |     |
|                          | Kişi/Pozisyon                   | Aldif Kullanıcı            | Görev Pazi          | syon         | İmza Türü            | Temsil Türü         | Adına İmzacı     | Öncelik               | İşlemler          |                      |           |     |
|                          |                                 |                            | Rekt                | ör           | Olur                 | Asaleten            |                  | 1                     | / 🗊               |                      |           |     |
|                          |                                 |                            |                     |              |                      |                     |                  |                       |                   |                      |           |     |

---- Daha sonrasında Onay Belgesini EBYS ortamına gönderdikten sonra imza/işlem sürecinin tamamlanması gerekmektedir.

Ebys Yönetici İşlemleri Onay Formundaki yetkili kişiyi ekleyen Sistem Yöneticisine evrakın imza sürecinin bittiğini ve ilgili kişiye "EBYS Yönetici İşlemleri Kullanıcıları" kullanıcı grubunun verilmesi gerektiğine dair mail gitmektedir.

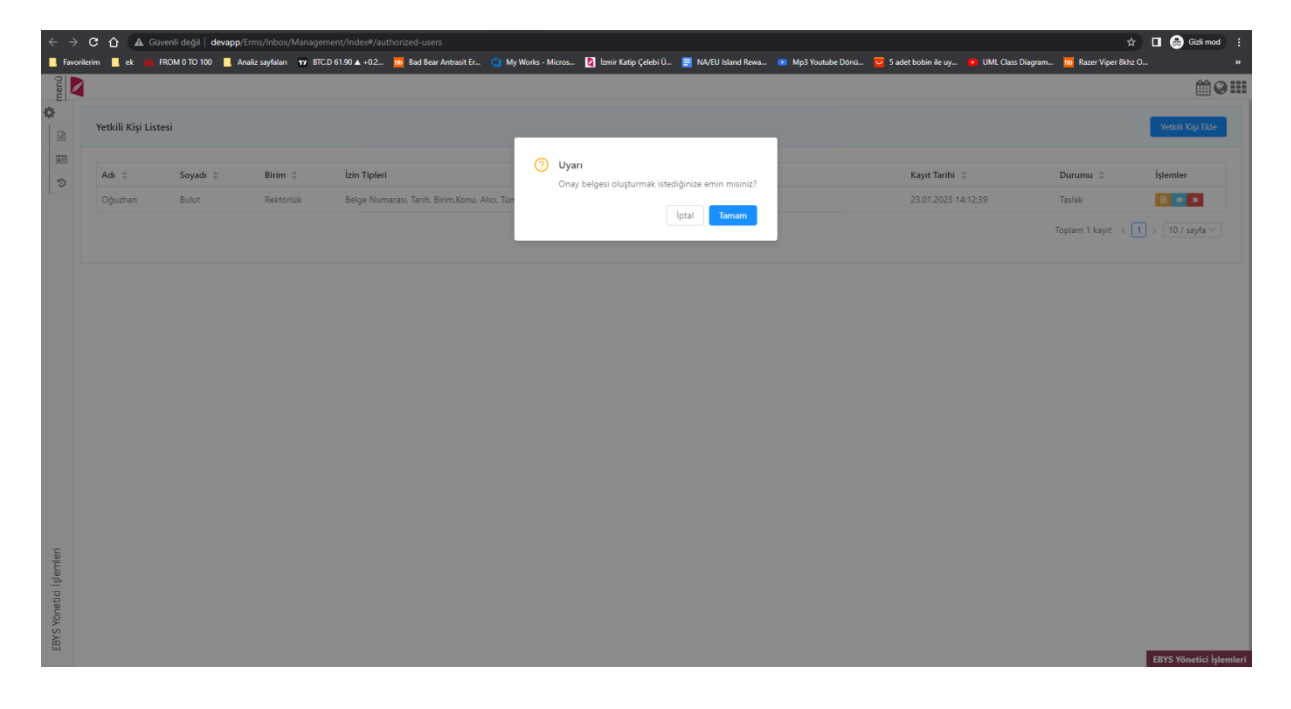

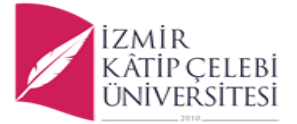

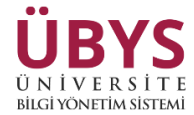

---- EBYS'ye onay formu gönderilen kişinin Durumu "Onay Bekleniyor" olur ve işlemler alanında **Turuncu "i**" butonu ile oluşan onay formunun Belge Numarası ve İmza Rotasını (*Sistem Yöneticisi Yetkili Kişi Olarak Eklenmiş ise*) görüntülenebilir.

| $\leftrightarrow$ | C O A           | Güvenli değil   <b>dev</b> | app/Erms/Inbox/Mana  | gement/Index#/authorized-users            |                      |                        |                       |                |                               |                                   | 🖈 🔲 🏀 Gizli mod 🚦 |
|-------------------|-----------------|----------------------------|----------------------|-------------------------------------------|----------------------|------------------------|-----------------------|----------------|-------------------------------|-----------------------------------|-------------------|
| E Favoril         | rim 📙 ek 📕      | FROM 0 TO 100              | Analiz sayfaları 🗤 I | BTC.D 61.90 ▲ +0.2 📴 Bad Bear Antrasit Er | 🗯 My Works - Micros  | 🛐 İzmir Katip Çelebi Ü | . 🧮 NA/EU Island Rewa | Mp3 Youtube Dö | nü 🧧 5 adet bobin ile uy 💶 UN | 1L Class Diagram 🔟 Razer Viper 8k | hz 0 »            |
| nenû              |                 |                            |                      |                                           |                      |                        |                       |                |                               |                                   | <b>₩9</b>         |
| 0                 | Market Market A |                            |                      |                                           |                      |                        |                       |                |                               |                                   | Courses and       |
|                   | tetkili kişi L  | istesi                     |                      |                                           |                      |                        |                       | 1              |                               |                                   | Telkin Keji Cole  |
| <b>A</b> E        |                 |                            |                      | 3                                         | İmza Rotası          |                        |                       | ×              |                               |                                   |                   |
| 3                 | Adı ‡           | Soyadı 🌐                   | Birim ‡              | Izin Tipleri                              |                      |                        |                       |                | Kayıt Tarihi 👙                | Durumu C                          | işlemler          |
|                   | Oğuzhan         | Bulut                      | Rektörlük            | Belge Numarası, Tarih, Birim,Konu, Al     | Belge Numarasi:      | 2300003289             |                       |                | 23.01.2023 14:12:39           | Onay Bekleniyor                   |                   |
|                   |                 |                            |                      |                                           | Kişi-Pozisyon Bilgis | i ¢                    | İmza Tarihi 🔅         |                |                               | Toplam 1 kayıt                    | 1 > 10 / sayfa ~  |
|                   |                 |                            |                      |                                           |                      |                        |                       |                |                               |                                   |                   |
|                   |                 |                            |                      |                                           |                      |                        |                       |                |                               |                                   |                   |
|                   |                 |                            |                      |                                           |                      |                        |                       |                |                               |                                   |                   |
|                   |                 |                            |                      |                                           |                      |                        |                       |                |                               |                                   |                   |
|                   |                 |                            |                      |                                           |                      |                        |                       | _              |                               |                                   |                   |
|                   |                 |                            |                      |                                           |                      |                        | lotal T               |                |                               |                                   |                   |
|                   |                 |                            |                      |                                           |                      |                        | iptai                 |                |                               |                                   |                   |
|                   |                 |                            |                      |                                           |                      |                        |                       |                |                               |                                   |                   |
|                   |                 |                            |                      |                                           |                      |                        |                       |                |                               |                                   |                   |
|                   |                 |                            |                      |                                           |                      |                        |                       |                |                               |                                   |                   |
|                   |                 |                            |                      |                                           |                      |                        |                       |                |                               |                                   |                   |
|                   |                 |                            |                      |                                           |                      |                        |                       |                |                               |                                   |                   |
|                   |                 |                            |                      |                                           |                      |                        |                       |                |                               |                                   |                   |
| - 17              |                 |                            |                      |                                           |                      |                        |                       |                |                               |                                   |                   |

---- Oluşan "**Ebys Yönetici İşlemleri Onay Formu**" üzerinde önce içerik yazısı daha sonrasında sırasıyla yetki verilecek kişi ve izin verilecek yetkiler görüntülenmektedir.

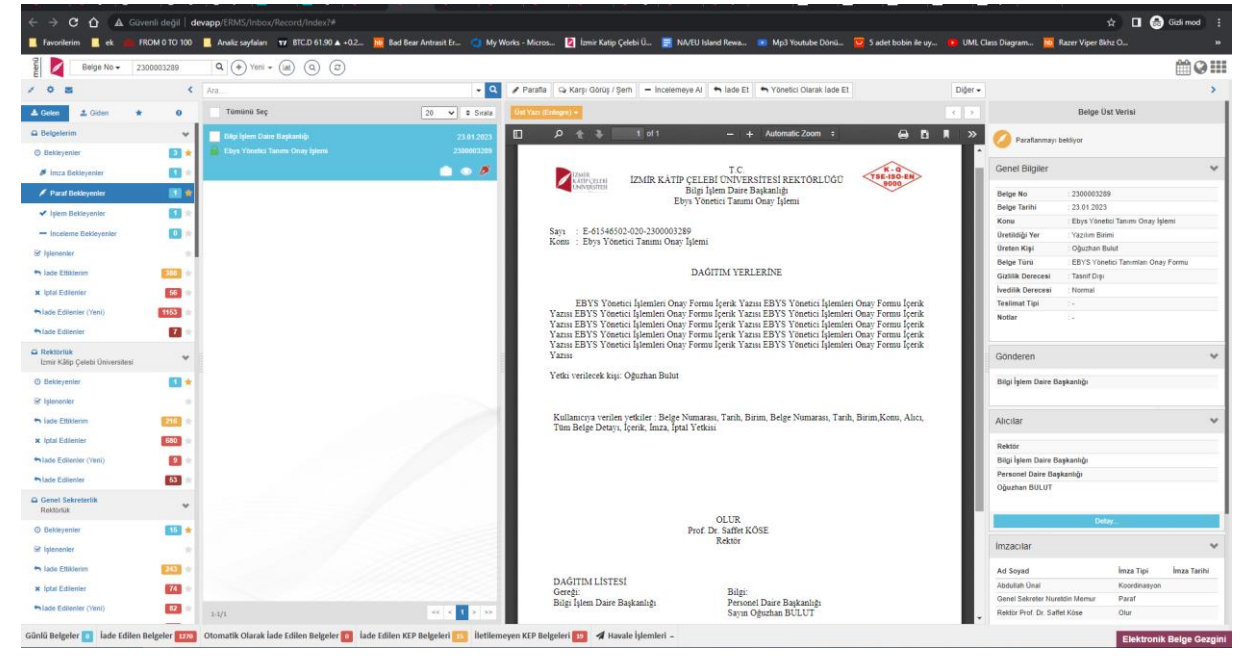

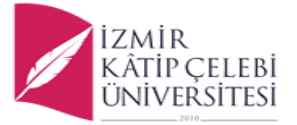

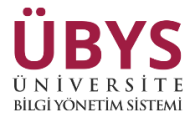

---- Yetkili Kişi Listesi ekranında imza süreci tamamlanan kişinin durumu "Onaylandı" olarak görünür. Onaylanan kullanıcıya "EBYS Yönetici İşlemleri Kullanıcıları" kullanıcı grubunun verilmesi gerekmektedir.

| Yetkili Kişi Li                                                                                                    | tesi                                                                                                    |                                                                                                    |                                                                                                    |                                                                                                    |                                         |                       |                                                                                                    |                                                                                                    |                                                                                                    | neokin nigi b                                                                                                    |
|----------------------------------------------------------------------------------------------------|----------------------------------------------------------------------------------------------------|----------------------------------------------------------------------------------------------------|----------------------------------------------------------------------------------------------------|----------------------------------------------------------------------------------------------------|-----------------------------------------|-----------------------|----------------------------------------------------------------------------------------------------|----------------------------------------------------------------------------------------------------|----------------------------------------------------------------------------------------------------|----------------------------------------------------------------------------------------------------|
| Adı 0                                                                                                    | Soyadı 💠                                                                                                    | Birim ‡                                                                                                    | İzin Tipleri                                                                                                    |                                                                                                    |                                         |                       |                                                                                                    | Kayıt Tarihi 👙                                                                                                    | Durumu \$                                                                                                    | İşlemler                                                                                                    |
| Oğuzhan                                                                                                    | Bulut                                                                                                    | Rektörlük                                                                                                    | Belge Numarası, Tarih, Birim,K                                                                                                    | inu, Alıcı, Tüm Belge De                                                                                                    | Vetayı, İçerik, İmza, İptal Yetkisi     |                       |                                                                                                    | 23.01.2023 14:12:39                                                                                                    | Onaylandı                                                                                                    | 0 🔹 X                                                                                                    |
|                                                                                                    |                                                                                                    |                                                                                                    |                                                                                                    |                                                                                                    |                                         |                       |                                                                                                    |                                                                                                    | Toplam 1 kayıt 🧹 🔤                                                                                                    | 1 > 10 / sayfa                                                                                                    |
|                                                                                                    |                                                                                                    |                                                                                                    |                                                                                                    |                                                                                                    |                                         |                       |                                                                                                    |                                                                                                    |                                                                                                    |                                                                                                    |
|                                                                                                    |                                                                                                    |                                                                                                    |                                                                                                    |                                                                                                    |                                         |                       |                                                                                                    |                                                                                                    |                                                                                                    |                                                                                                    |
| C û 🛦 G                                                                                                    | venli değil   devapp<br>FROM 0 TO 100 📕 A                                                                                                    | /<br>maliz seyfeları 🗤 BTCJ                                                                                                    | D 61:90 🛦 +0.2 <u>m</u> Bad Bear Antras                                                                                                    | Er_ 🕜 My Works - M                                                                                                    | Alcros 🛃 İzmir Katip Çelebi Ü 🖠         | 🗧 NA/EU Island Rewa 🛛 | <ul> <li>Mp3 Youtube Dönü</li> </ul>                                                                                                    | 😴 Sadet bobin ile uy 🔹 UML Class                                                                                                    | 🖈<br>s Diagram 🚾 Razer Viper Bikhz C<br>o 🛍                                                                                                    |                                                                                                    |
| C D & C C C C C C C C C C C C C C C C C                                                                                                    | vrenli degil   devapp:<br>FROM 0 TO 100 📕 A<br>T<br>T                                                                                                    | /<br>maliz sayfalari 🗤 BTCJ<br>()                                                                                                  | D 6190 & +02 📕 Bad Baar Antress<br>Kişisel Kısayollar<br>Kişisel Kısayollar                                                                                                    | Er 🕥 My Works - M                                                                                                    | kroa. [ tomi Kalijo Çelebi û. 🛛         | NA/TU kland Rewa_ 9   | 8 Mp3 Youtube Dönü                                                                                                    | 👿 5 adet kolan ile uy 🍺 UML Chr.                                                                                                    | 🛠<br>s Diagram <u>10</u> Raser Viper Bible C<br>o 🖀                                                                                                    | □ 😡 📾<br><br>                                                                                                    |
| C D GUZHAN BULI<br>oGUZHAN BULI<br>rs Yönetici İşlemleri Kul                                                                                                    | vvenli değil   devapp<br>IROM 0 TO 100   A                                                                                                    | (<br>instic saydalari 🛛 🗤 BTCJ<br>()<br>()                                                                                         | 0 61 90 & +02.<br>Kişisel Kısayollar<br>Kişisel Kısayollar<br>MESALLAR                                                                                                    | Er_ 🕜 My Works - M                                                                                                    | daros. 🚺 lamir Galip Çeleki Ü 🖇         | NA(U kind Reva. 8     | Mp3 Youtube Dönü                                                                                                    | Sadet kolen lie vy_ in UML Clea                                                                                                    | ά Diagram <mark>Μ</mark> Rater Viper Bible C<br><b>ο m</b><br>identi)                                                                                                    |                                                                                                    |
| C D du C de Contra de Contra de Cont                                                                                                    | venli değil   devapp<br>FROM 0 TO 100 📃 A<br>T<br>T                                                                                                    | (<br>Institz saydalan 🛛 🗤 ETCL<br>()<br>V 🗶                                                                                        | 0 01 00 a + 0.2.<br>Kişisel Kısayollar<br>sışları, unaya işu sın<br>MESAJLAR                                                                                                    | Er_ 🕜 My Works - M                                                                                                    | Arros. [ tani Kalij Çeleti Ü (          | NATU bland Reva. a    | Mp3 Youhube Doni                                                                                                    | Sadet kohen lie uy_ in UML Clear<br>Elektronik Belge Gezgini (W                                                                                                    | ☆ s Dagræm <mark>W</mark> Rater Viper Bible O<br><b>o Ma</b><br>idget)                                                                                                    |                                                                                                    |
| C C C C C C C C C C C C C C C C C C C                                                                                                    | venli değil   devapp.<br>FROM 0 TO 100 🗮 A<br>T<br>T                                                                                                    | /<br>Instite sayfalsen PP ETCL<br>C<br>V<br>X<br>X<br>X<br>X<br>X<br>X<br>X<br>X<br>X<br>X<br>X<br>X<br>X<br>X<br>X<br>X<br>X<br>X | 00100 a +02. Ed Bad Antonio<br>Kişisel Kısayollar<br>İşişter kınısın işura-<br>MESAJLAR<br>OB oğuztan Bul                                                                                                    | E 🕜 My Works - M                                                                                                    | Aforsa. 🛃 tamir Kaliy Çeleti Ü          | NATU bland Revs. 0    | Mp3 Youtube Donu                                                                                                    | Elektronik Belge Gezgini (W                                                                                                    | یک<br>a Dagram الله Rater Viper Bible O<br>الله الله الله الله الله الله الله الله                                                                                                    | ۵ ها<br>۲<br>۲<br>۹<br>۹<br>۹<br>۹<br>۹<br>۹                                                                                                    |
| C C C C C C C C C C C C C C C C C C C                                                                                                    | venii degil   devapp<br>RROM 0 TO 100<br>Anotan                                                                                                    | / v ETCI<br>transfer anylation v ETCI                                                                                              | D0150 4 +02. Rad Bar Antonio<br>Kişisel Kısayollar<br>İşiştan tanışın işu ne.<br>MESALLAR<br>OB Oğuzhan But<br>Q Kışı yeya Sakher A                                                                                                    | E () My Works - M                                                                                                    | Kros. 🖬 tom Kala Çektrü.                | NATU bland Revue.     | <ul> <li>Mg3 Youtuber Dánia</li> <li>I</li> </ul>                                                                                                    | Elektronik Belge Gezgini (W<br>Tund<br>Bigi Jacobia Cargonic V<br>Bigi Jacobia Cargonic V<br>Ebys Vioretici Tanum Oray h                                                                                                    | Carl Dagaram Me Rater Vigner Bible Co<br>a Dagaram Me Rater Vigner Bible Co<br>mildiget)<br>Telefige Nor weys Typeth' strat                                                                                                    | Q<br>21.01.2<br>2300003                                                                                                    |
| C C C C C C C C C C C C C C C C C C C                                                                                                    | veni doji   devapp.<br>Rrom Pro 100 🗮 14<br>17<br>17<br>19<br>10<br>10<br>10<br>10<br>10<br>10<br>10<br>10<br>10<br>10<br>10<br>10<br>10                                                                                                    | /<br>Innak: sayfalan ■ T ETC<br>U<br>U<br>U<br>U<br>U<br>U<br>U<br>U<br>U<br>U<br>U<br>U<br>U<br>U<br>U<br>U<br>U<br>U<br>U        | D 01:30 4 + 42.<br>Kişişleri Kısayollar<br>Kişişleri Kısayollar<br>Kişişleri Kısayollar<br>MESAJLAR<br>MESAJLAR<br>(C) Öğustan Bul<br>(C) Kışı vışaş Solderi A                                                                                                    | б 🕐 Му Works - М<br>1<br>1<br>02                                                                                                    | Miros. Di Lum Kato Çebi Ü.              | NATU Mand Reea.       | Mg3 Yusheb Direi                                                                                                    | Elektronik Belge Gezgini (W<br>Tuns<br>Eskişhiem Daire Başk<br>Ebys Yönetici Tanım Gray fu<br>USY Synetici Tanım Gray fu<br>USY Synetici Tanım Gray fu                                                                                                    | A Dagaran. ■ Rater Viper Biola C Idget) Idget) Refer Horizont Sectors Refer Horizont Sectors Tesil RextORLDGO                                                                                                    | C C C C C C C C C C C C C C C C C C C                                                                                                    |
| C Q A C C C C C C C C C C C C C C C C C                                                                                                    | veni doji   devapp<br>Rrome to too 📲 4<br>17<br>17<br>18<br>19<br>19<br>19<br>19<br>19<br>19<br>19<br>19<br>19<br>19<br>19<br>19<br>19                                                                                                    | vir sayfalan 🛛 🗤 ETC                                                                                                    | D 01:00 4 + 02.<br>Kişişlel Kısayollar<br>Kişişlel Kısayollar<br>Kişişlel Mısayatışışlar.<br>MESAJLAR<br>MESAJLAR<br>MESAJLAR<br>MESAJLAR<br>MEŞAŞİŞİŞİŞİŞİŞİŞİŞİŞİŞİŞİŞİŞİŞİŞİŞİŞİŞİŞ                                                                                                    | бг. () Му Works - М<br>1<br>1                                                                                                    | Marson D Inne Kaley Gelek ()            | NATU Mand Rees. 2     | <ul> <li>Mg3 Yaalade Direi</li> </ul>                                                                                                    | Elektronik Belge Gezgini (W<br>Tund<br>Bigi Jsam Daire Başk<br>Eby Yöretici Tamu Graf<br>USF Program HS.<br>O Oğurba Bulut                                                                                                    | t Dagaran. ■ Rater Viper Bible C<br>■ Rater Viper Bible C<br>■ million<br>Hidget)<br>Heige Hol Heys Sprink and                                                                                                    | C C C C C C C C C C C C C C C C C C C                                                                                                    |
| C Q A C C C C C C C C C C C C C C C C C                                                                                                    | veni doği i devapp<br>Arkon eto too 🗮 4<br>III.<br>III.<br>III.<br>III.<br>III.<br>III.<br>III.<br>II                                                                                                    | v tr                                                                                                    | D 0137 4 + 42. Ed Bar Antan<br>Kişişler Kısayollar<br>eşister kısayollar<br>MESAJLAR<br>OB oğuztan Bul<br>Q. Kişi veya Sokber A<br>TV Tuğe Yahaz<br>Evana                                                                                                    | E. O My Works - M<br>t<br>1<br>1<br>1<br>1<br>1<br>1<br>1<br>1<br>1<br>1<br>1<br>1<br>1<br>1<br>1<br>1<br>1<br>1                                                                                                    | Kiros. 💽 Law Katy Çeti Ü. 1             | NATU hland Reez. 2    | <ul> <li>My3 Yaabab Dirai.</li> <li>I</li> </ul>                                                                                                    | Elektronik Belge Gezgini (W<br>Tons v<br>Big işlem aları Başkı<br>Biş işlem aları Başkı<br>Biş işlem aları Başkı<br>Başkı Başkı Başkı<br>Başkı Başkı<br>Başkı Başkı Başkı Başkı<br>Başkı Başkı Başkı Başkı<br>Başkı Başkı Başkı Başkı Başkı Başkı Başkı<br>Başkı Başkı Baş | A Dagaan. A Dagaan. A Dag | C C C C C C C C C C C C C C C C C C C                                                                                                    |
| C O OCUZIAN DUL<br>OCUZIAN DUL<br>OCUZIAN<br>OCUZIAN<br>OCUZIAN | veni degli   devapp<br>RROM 870 100 🗮 / 4<br>IT<br>IT<br>anoche<br>astan                                                                                                    | vita sayddan 🛛 🕶 ETCI<br>C                                                                                                    | D 0137 4 + 02.<br>E dd Gar Actau<br>Kişişel Kısayollar<br>U (Kışı yeşi garakı<br>MESAJLAR<br>O (Kışı yeşa Sachber A<br>(Y) Rağşe Yamazı<br>Catadanı<br>O (Garahanı şi<br>O (Garahanı şi                                                                                                    | E.                                                                                                    | Erros. Cap (see 0)                      | NATU hind Rees. 9     | My3 Yaahde Dini.                                                                                                    | Elektronik Belge Gezgini (W<br>Turs)<br>Elektronik Belge Gezgini (W<br>Turs)<br>Elektronik Belge Gezgini (W<br>Elektronik Belge Gezgini (W<br>Elektronik Belge   | Chapterson.  Constraints of the second second seco | C C C C C C C C C C C C C C C C C C C                                                                                                    |
| C O OCUZIAN DUL<br>OCUZIAN DUL<br>OCUZIAN DUL<br>OCUZIAN DUL<br>OCUZIAN DUL<br>OCUZIAN DUL<br>OCUZIAN DUL<br>OCUZIAN DUL<br>OCUZIAN DUL<br>NA<br>NA<br>NA<br>NA<br>NA<br>NA<br>NA<br>NA<br>NA<br>NA<br>NA<br>NA<br>NA                                                                                                    | veni degli   devapp<br>RRAM 870 100 🗮 / 4                                                                                                    | vita sayddan 🛛 🕶 ETCI<br>U<br>V 🖈                                                                                                  | D 0137 4 + 02.<br>Kişişel Kısayollar<br>MESALLAR<br>OB Oğuzhan Bul<br>Oğuzhan Bul<br>Oğuzhan Bul<br>Oğuzhan Bul<br>Oğuzhan Bul<br>Oğuzhan Bul<br>Oğuzhan Bul<br>Oğuzhan Bul                                                                                                    | E. O My Works - M<br>t<br>S. O<br>S. O<br>S. | E I I I I I I I I I I I I I I I I I I I | NATU hind Rees. 2     | My3 Yaadaba Dirai.                                                                                                    | Elektronik Belge Gezgini (W<br>Turs )<br>Elektronik Belge Gezgini (W<br>Turs )<br>Elektronik Belge Gezgini (W<br>Turs )<br>Elektronik Bulgi Işlem Balar Bala<br>Elektronik Bulgi Işlem Balar Balar<br>Ditts Program Hk.<br>Ogurðan Bulut<br>Ogurðan Bulut<br>Ogurðan Bulut<br>Ogurðan Bulut<br>Ogurðan Bulut<br>Ogurðan Bulut<br>Ogurðan Bulut<br>Ogurðan Bulut                                                                                                    | C Dagaran. M Race Vipe Biol C C C C C C C C C C C C C C C C C C C                                                                                                    | C C C C C C C C C C C C C C C C C C C                                                                                                    |
| C O GUZHAN BUL<br>OGUZHAN BUL<br>Standard I Jonetar Kut<br>Standard I Jonetar Kut<br>Standard I Jonetar Kut<br>Kutlance Portal Ay<br>Kutlance Portal Ay<br>UlnKler<br>Telefon Rehberi<br>DBYS Destek<br>Kutanca I C-Potta<br>Johin Kart                                                                                                    | veni deĝi   devapp<br>Rom 9 to 100 🗮 / 4<br>IT<br>IT<br>antes<br>antan                                                                                                    | vita sayddan 🛛 🕶 ETCI<br>U<br>V 🖈                                                                                                  | D 0197 4 +22.<br>Kiçisel Kısayollar<br>(Kiçisel Kısayollar<br>(Kiçisel Kısayo | E () My Works - M<br>by Works - M<br>L<br>L<br>L<br>L<br>L<br>L<br>L<br>L<br>L<br>L<br>L<br>L<br>L                                                                                                    | E Imr Carp (cebi ()                     | NATU hind Rees.       | My3 Yanhobe Direk.                                                                                                    | Elektronik Belge Gezgini (W<br>Turs) v like i anno com<br>Elektronik Belge Gezgini (W<br>Turs) v like i anno com<br>Elisi jeten Daire Bak<br>Elisy Sönetici Tanno com<br>Un's Program Hk.<br>Oguzhan Buluti<br>Oguzhan Buluti<br>Oguzhan Buluti<br>Oguzhan Buluti<br>Oguzhan Buluti                                                                                                    | C Dagram. M Rave Viper Bible C C C C C C C C C C C C C C C C C C C                                                                                                    | C C C C C C C C C C C C C C C C C C C                                                                                                    |
| C Q A C<br>wrm d A C<br>OCU214AN BULL<br>S Standed I James Rul<br>S Standed I James Rul<br>Ankatter<br>Hisp Ayar<br>Kultance Portal Ay<br>Unkler<br>Telefon Rehberi<br>OBYS Destek<br>Kurumal C-Potta<br>Aklin Kart                                                                                                    | veni doği   devappı<br>RAM 8 TO 100   A MARKAN 4 MARKAN 4 MA | vita sayddan 🛛 🕶 ETCI<br>U<br>V 🖈                                                                                                  | D 8197 4 + 42.<br>Kiçişel Kısayollar<br>(Kiçişel Kısayollar<br>(Kiçişel Kısay | E (1) My Works - M<br>k<br>k<br>vy i kay detmest<br>kayt<br>kayt 10<br>kayt 10<br>kayt                                                                                                    | E I I I I I I I I I I I I I I I I I I I | NACU hind Rees. a     | <ul> <li>My3 Youtube Dissi.</li> <li>I</li> <li>I</li></ul> | Sadet bolas ik uy     Value                                                                                                    | C Dagram.  C Darrow () C Dagram.  C Dagram. | Q         1000           230000         230000           230000         230000           27.12.2         2200142           23.2.2.3         2200142           23.2.2.3         2200142           23.2.2.3         23.4.5 |

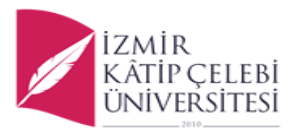

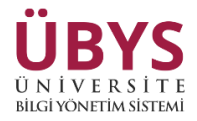

| ← → C û ▲ Güvenli değil   dev                                            | rapp/<br><mark></mark> _Analiz sayfi | aları <b>17</b> BTC.D 61.90 ▲ +0.2           | 📴 Bad Bear Antrasit Er (     | 😋 My Works - Micros | 💈 İzmir Katip Çelebi Ü   | NA/EU Island Rewa       | Mp3 Youtube Dö   | nû 🔽 5 adet bobin ile uy 💶 | UML Class Diagram 🔟 R. | szer Viper 8kh | • 🖬 🚳 •                         | Sizli mod 🚦                           |
|--------------------------------------------------------------------------|--------------------------------------|----------------------------------------------|------------------------------|---------------------|--------------------------|-------------------------|------------------|----------------------------|------------------------|----------------|---------------------------------|---------------------------------------|
| =                                                                        |                                      |                                              |                              |                     |                          |                         |                  |                            |                        | •              | i 📲 🛱                           | • •                                   |
| Ara                                                                      | ۹                                    |                                              |                              | ტ                   | Kişisel Kısayollar       |                         |                  |                            |                        |                |                                 |                                       |
| Sistem Yönetimi                                                          | <                                    | OGUZHAN BULUT                                |                              |                     |                          |                         |                  |                            |                        |                |                                 |                                       |
| KİŞİSEL MEMUR İŞLEMLERİ                                                  |                                      | EBYS Yönetici İşlemleri Kullar               | ucilari                      | ~ <b>*</b>          | KİŞİSEL MEMUR İŞLEML.    |                         |                  |                            |                        |                |                                 |                                       |
| ÖĞRENCİ BİLGİ SİSTEMİ                                                    | <                                    | Kişisel                                      |                              |                     |                          | _                       |                  |                            | _                      |                |                                 |                                       |
| ELEKTRONİK BELGE YÖNETİM SİSTEMİ                                         | ×                                    | Mesajlar                                     |                              | 0                   | MESAJLAR                 |                         |                  |                            | ×                      | Elekt          | ronik Belge (                   | Sezgini (Widg                         |
| - Arama Ve İstatistikler<br>- Kurumsal Süreçler                          | <<br>U                               | Anketler                                     |                              | 0                   | OB Oğuzhan B             | ulut                    | : (              |                            | 1                      | Tümi           |                                 | ۳ ا                                   |
| - Belge Doğrulama                                                        | _                                    | 👗 Hsp.Ayar                                   |                              |                     | O Kisi yeya Sohbel       |                         |                  | O Mesai Ara                |                        | <b>a</b>       | Bilgi İşlen<br>İbys Yönetici Ta | n Daire Başkanlı<br>ınımı Onay İşlerr |
| - Ebys Yönetici Kullanıcı Işlemleri<br>AKADEMİK PERFORMANS BİLGİ SİSTEMİ |                                      | Kullanıcı Portal Ayar                        | lan                          |                     |                          |                         | 02.11.2022 13:41 |                            |                        |                | SKİŞEHİR TEKN                   | IK ÜNİVERSİTESİ                       |
| AYRILIŞ SÜREÇ TAKİBİ SİSTEMİ                                             | ¢                                    |                                              |                              |                     | TY Tuğçe Yılm<br>efendim | az                      |                  |                            |                        | - 0            | BYS Programi H                  | łk.                                   |
| SERVİS/DESTEK İŞLEMLERİ                                                  | <                                    | Hızlı Linkler                                |                              |                     | Oğuzhanın                | şifreyi kaydetmesi      | 06.09.2021 10:51 |                            |                        | ≜ (            | Oğuzhan<br>Oğuzhan Bulut(       | Bulut<br>31*****460}-Me               |
| BAŞVURU İŞLEMLERİ                                                        | <                                    | C Telefon Rehberi                            |                              |                     | Benim için de            |                         |                  |                            |                        |                | Oğuzhan                         | Bulut                                 |
| TEKNOLOJİ TRANSFER OFİSİ                                                 | <                                    | 1 ÜBYS Destek                                |                              |                     | EÖB Ezgi Öner l          | Bozkurt                 | 16.03.2021 10:02 |                            | 1                      | 1.20/          | )ğuzhan Bulut(                  | 31*****460)-M                         |
| SERTIFIKA/KURS EĞİTİM PROGRAMLARI                                        | <                                    | Kurumsal E-Posta                             |                              |                     | ezgroneigin              | ooleoolo e manavresimma | exession eronern |                            |                        |                |                                 |                                       |
| KURUMSAL DEĞERLENDİRME                                                   | <                                    | Akilli Kart                                  | 8                            |                     |                          |                         |                  |                            | + Yeni Widget Ekle     |                |                                 |                                       |
| MEZUN YÖNETİM SİSTEMİ                                                    | <                                    | Kurumsai begenerio                           | arme                         |                     |                          |                         |                  |                            |                        |                |                                 |                                       |
| ZIMMET BILGILERI                                                         |                                      | Bilgilendirmeler                             |                              |                     |                          |                         |                  |                            |                        |                |                                 |                                       |
| FİRMA KAYIT İŞLEMLERİ                                                    |                                      | Bilgilerim     Fen Bilimleri Enstitüsü Vazul | ım Mühendisliği Anabilim Dal | ılı Yazılım         |                          |                         |                  |                            |                        |                |                                 |                                       |
| FIRMA GIRIŞİ                                                             |                                      | Mühendisliği Tezli Yüksek Li                 | sans Programi                |                     |                          |                         |                  |                            |                        |                |                                 |                                       |
| devapp/Erms/Inbox/Management/Index#/record-searc                         | ch                                   |                                              |                              |                     |                          |                         |                  |                            |                        | 1              | İzmir Kâtip Çel                 | ebi Üniversitesi                      |

---- Daha sonrasında kullanıcıya hangi yetkiler tanımlandı ise kullanıcı işlemlerini <u>Ebys</u> <u>Yönetici Kullanıcı İşlemleri -> Belge Arama</u> sekmesinden gerçekleştirebilir.

Gerçekleştirebileceği işlemler sırası ile aşağıdaki gibidir;

| Image: Image: | Area 12. O My Wests - Mores. 2 Imme Keite Orieke L. 2 MACU Idand Reva. 10 Mg3 Youdeb Dora. 2 Seterbahin Inty. • UMC Class Dagens. 16 Rarer Viger Rick C                                                                                                    |                                                             | (neond-search                                               |                                                 |                                               | × L 🐠                |
|----------------------------------------------------------------------------------------------------|----------------------------------------------------------------------------------------------------|-------------------------------------------------------------|-------------------------------------------------------------|-------------------------------------------------|-----------------------------------------------|----------------------|
| Belge Arama         Belge No         2300000021         Tarih         Belge Tarihi Segietz         Cons           Konu 0         Belge Numarase 0         Belge Tarihi 0         Okupturan Birlin 00         Franki 0         Okupturan Birlin 00         Franki 00         Franki 00         F                                                                                                    | rige No 2300002021 Tarih Beige Tarih Seginiz C Acr<br>Beige Numarasi : Beige Tarihi : Oluşturan Birim : Iglemler<br>230002021 6.01.2023 Yabano Diler Yüksekolulu                                                                                                    | . 📃 ek 🃫 FROM 0 TO 100 📕 Analiz sayfalan 🗤 BTC.D 61.90 🛦 +0 | 02 🛅 Bad Bear Antrasit Er 🥥 My Works - Micros 🙋 İzmir Katip | ə Çelebi Ü 📃 NA/EU İsland Rewa 💿 Mp3 Youtube Do | nü 🔽 5 adet bobin ile uy 💌 UML Class Diagram. | 🔟 Razer Viper 8khz O |
| Belge Arama         Konu       Belge No       2300002021       Tarih       Belge Tarihi Seçiniz III Ara         Konu :       Belge Numaraa :       Belge Tarihi :       Oluşturan Birlim :       Ma         Belge Kumaraa :       Belge Tarihi :       Oluşturan Birlim :       Ma         Belge Kumaraa :       Belge Tarihi :       Oluşturan Birlim :       Ma         Belge Kumaraa :       Belge Tarihi :       Oluşturan Birlim :       Ma                                                                                                    | Alge No 230000221 Tarih Belge Tarihi © Are<br>Belge Numaras © Belge Tarihi © Oluptaran Birim © Igenier<br>230000321 6.01323 Yabano Diler Yikisekolu/u<br>C                                                                                                    |                                                             |                                                             |                                                 |                                               |                      |
| Konu     Belge No     2300002021     Tanh     Belge Tanhi Segintz     Ann       Konu ©     Belge Numaras ©     Belge Tanhi ©     Olugturas Birin ©     Man       Belge Tanhi Soresi Hkz     2300002021     6012023     Yabano Diller Yüksekoludu     Man                                                                                                    | Image: No     2300002021     Tanh     Belge Tanhi ©     Avan       Belge Numarani ©     Belge Tanhi ©     Okuşturan Birîm ©     Man       230000021     6.01.0023     Yabanıcı Diller Yüksekolulu     Igenler                                                                                                    | elge Arama                                                  |                                                             |                                                 |                                               |                      |
| Konu ů         Belge Numaratu ů         Belge Tarihl ů         Okuptaran Birlim ů         A           Bektronik Imza Sertifika Súresi HK.         2300002021         6.01.2023         Yabano Diller Yúksekolulu         Image: Compare Surger Surger                                                                                           | Belge Numaraa :     Belge Tatihi :     Oluşturan Birim :     İşlemler       2300002021     6.01.2023     Yabancı Diller Yüksekokulu     Image: Compared Science Science S | onu                                                         | Belge No 2300002021                                         | Tarih                                           | Belge Tarihi Seçiniz 🛛 📋                      | Ara                  |
| Bektronik Imza Sertifika Súlvesi Hit. 2300002021 6.01.2023 Yabano Diller Yüksekokulu                                                                                                    | 2300002021 6.01.2023 Yabanci Diller Yilkoskolulu                                                                                                    | Konu 🗘                                                      | Belge Numarası 👙                                            | Belge Tarihi 👙                                  | Oluşturan Birim 🗘                             | İşlemler             |
|                                                                                                    | <(                                                                                                    | Elektronik İmza Sertifika Süresi Hk.                        | 2300002021                                                  | 6.01.2023                                       | Yabancı Diller Yüksekokulu                    | • 🖉 1                |
|                                                                                                    |                                                                                                    |                                                             |                                                             |                                                 |                                               | <                    |
|                                                                                                    |                                                                                                    |                                                             |                                                             |                                                 |                                               |                      |
|                                                                                                    |                                                                                                    |                                                             |                                                             |                                                 |                                               |                      |
|                                                                                                    |                                                                                                    |                                                             |                                                             |                                                 |                                               |                      |
|                                                                                                    |                                                                                                    |                                                             |                                                             |                                                 |                                               |                      |
|                                                                                                    |                                                                                                    |                                                             |                                                             |                                                 |                                               |                      |
|                                                                                                    |                                                                                                    |                                                             |                                                             |                                                 |                                               |                      |
|                                                                                                    |                                                                                                    |                                                             |                                                             |                                                 |                                               |                      |
|                                                                                                    |                                                                                                    |                                                             |                                                             |                                                 |                                               |                      |
|                                                                                                    |                                                                                                    |                                                             |                                                             |                                                 |                                               |                      |
|                                                                                                    |                                                                                                    |                                                             |                                                             |                                                 |                                               |                      |
|                                                                                                    |                                                                                                    |                                                             |                                                             |                                                 |                                               |                      |
|                                                                                                    |                                                                                                    |                                                             |                                                             |                                                 |                                               |                      |
|                                                                                                    |                                                                                                    |                                                             |                                                             |                                                 |                                               |                      |
|                                                                                                    |                                                                                                    |                                                             |                                                             |                                                 |                                               |                      |
|                                                                                                    |                                                                                                    |                                                             |                                                             |                                                 |                                               |                      |
|                                                                                                    |                                                                                                    |                                                             |                                                             |                                                 |                                               |                      |
|                                                                                                    |                                                                                                    |                                                             |                                                             |                                                 |                                               |                      |
|                                                                                                    |                                                                                                    |                                                             |                                                             |                                                 |                                               |                      |
|                                                                                                    |                                                                                                    |                                                             |                                                             |                                                 |                                               |                      |
|                                                                                                    |                                                                                                    |                                                             |                                                             |                                                 |                                               |                      |
|                                                                                                    |                                                                                                    |                                                             |                                                             |                                                 |                                               |                      |
|                                                                                                    |                                                                                                    |                                                             |                                                             |                                                 |                                               |                      |
|                                                                                                    |                                                                                                    |                                                             |                                                             |                                                 |                                               |                      |
|                                                                                                    |                                                                                                    |                                                             |                                                             |                                                 |                                               |                      |
|                                                                                                    |                                                                                                    |                                                             |                                                             |                                                 |                                               |                      |
|                                                                                                    |                                                                                                    |                                                             |                                                             |                                                 |                                               |                      |
|                                                                                                    |                                                                                                    |                                                             |                                                             |                                                 |                                               |                      |
|                                                                                                    |                                                                                                    |                                                             |                                                             |                                                 |                                               |                      |
|                                                                                                    |                                                                                                    |                                                             |                                                             |                                                 |                                               |                      |
|                                                                                                    |                                                                                                    |                                                             |                                                             |                                                 |                                               |                      |
|                                                                                                    |                                                                                                    |                                                             |                                                             |                                                 |                                               |                      |

İçerik Bilgisi -> Belgenin ön izlemesi görünür,

İmza Bilgisi -> Belgenin imzacıları görünür,

Alıcı Bilgisi -> Belgenin muhatapları görünür,

Belge İptal İşlemi -> Belgenin iptal edilmesi için bu sekme kullanılır ve

**Belgenin Detay Gör Ekranı** -> Belgenin "Detay Gör" sayfasına gider.

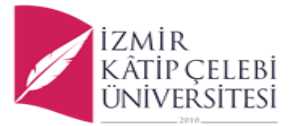

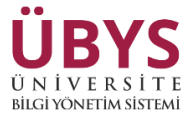

---- Sistem Yöneticileri aynı zamanda "Ebys Yönetici İşlemleri -> İşlem Geçmişi" sekmesinden kullanıcıların hangi işlemleri yaptığını görüntüleyebilir.

|                                                                                                    |                                                                                                    |                                                                                                    |                                                                                                    |                                                                                                    |                                                                                                    |                                                                                                    | mps routube bonu                                                      |                                                                                                 | Chine class biogrammi                                                                                                    | There is the owner of the owner owner owne |                                                                                                    |
|----------------------------------------------------------------------------------------------------|----------------------------------------------------------------------------------------------------|----------------------------------------------------------------------------------------------------|----------------------------------------------------------------------------------------------------|----------------------------------------------------------------------------------------------------|----------------------------------------------------------------------------------------------------|----------------------------------------------------------------------------------------------------|-----------------------------------------------------------------------|-------------------------------------------------------------------------------------------------|----------------------------------------------------------------------------------------------------|----------------------------------------------------------------------------------------------------|----------------------------------------------------------------------------------------------------|
|                                                                                                    |                                                                                                    |                                                                                                    |                                                                                                    |                                                                                                    |                                                                                                    |                                                                                                    |                                                                       |                                                                                                 |                                                                                                    |                                                                                                    | <b>**</b> 01                                                                                                  |
|                                                                                                    |                                                                                                    |                                                                                                    |                                                                                                    |                                                                                                    |                                                                                                    |                                                                                                    |                                                                       |                                                                                                 |                                                                                                    |                                                                                                    |                                                                                                    |
|                                                                                                    | lge Arama                                                                                                    |                                                                                                    |                                                                                                    |                                                                                                    |                                                                                                    |                                                                                                    |                                                                       |                                                                                                 |                                                                                                    |                                                                                                    |                                                                                                    |
| ter compare<br>Turk 3 P 2 pgs 3 Vapin (gen 2 Person 2 Perso                                                                                                    | YS Yöneticileri                                                                                                    | Ima                                                                                                    |                                                                                                    | Başlangıç Tarihi                                                                                      | Tarihi Seçiniz                                                                                         | 🗂 🛛 Bitiş Tarihi                                                                                                    | Tarihi Seçiniz                                                        |                                                                                                 | Ara                                                                                                    |                                                                                                    |                                                                                                    |
| umm promotion   Control of a long of a long o                                                                                                    | em Geçmişi                                                                                                    |                                                                                                    | Taaila é                                                                                                    | 10                                                                                                    | Dilated A                                                                                              | Vandan İslam (*                                                                                                    |                                                                       |                                                                                                 | harmaturlar A                                                                                                    |                                                                                                    |                                                                                                    |
| este<br>to reference de la construcción de la construcción de la constru                                                                                                    |                                                                                                    |                                                                                                    | Tarin 🤤                                                                                                    | IP                                                                                                    | bilgisi ≑                                                                                              | tapılan işlem 🤤                                                                                                    |                                                                       | ,                                                                                               | 'arametreler 👳                                                                                                    |                                                                                                    |                                                                                                    |
|                                                                                                    |                                                                                                    |                                                                                                    |                                                                                                    |                                                                                                    |                                                                                                    |                                                                                                    |                                                                       |                                                                                                 |                                                                                                    |                                                                                                    |                                                                                                    |
| verteeneering of the second of the second o                                                                                                    |                                                                                                    |                                                                                                    |                                                                                                    |                                                                                                    |                                                                                                    |                                                                                                    |                                                                       |                                                                                                 |                                                                                                    |                                                                                                    |                                                                                                    |
| extendencemente font service and service and service a                                                                                                    |                                                                                                    |                                                                                                    |                                                                                                    |                                                                                                    |                                                                                                    |                                                                                                    |                                                                       |                                                                                                 |                                                                                                    |                                                                                                    |                                                                                                    |
| vtxxXzegenettiset y som<br>C                                                                                                    |                                                                                                    |                                                                                                    |                                                                                                    |                                                                                                    |                                                                                                    |                                                                                                    |                                                                       |                                                                                                 |                                                                                                    |                                                                                                    |                                                                                                    |
| skitektengenetisferfelege<br>skitektengenetisferfelege<br>skitektengenetisferfe                                                     |                                                                                                    |                                                                                                    |                                                                                                    |                                                                                                    |                                                                                                    |                                                                                                    |                                                                       |                                                                                                 |                                                                                                    |                                                                                                    |                                                                                                    |
| with Mangement Market yowers<br>With Market yowers<br>With Market yowe |                                                                                                    |                                                                                                    |                                                                                                    |                                                                                                    |                                                                                                    |                                                                                                    |                                                                       |                                                                                                 |                                                                                                    |                                                                                                    |                                                                                                    |
| We downeer function was a given and the downeer of the downeer of                                                                                                    |                                                                                                    |                                                                                                    |                                                                                                    |                                                                                                    |                                                                                                    |                                                                                                    |                                                                       |                                                                                                 |                                                                                                    |                                                                                                    |                                                                                                    |
| exteender of an and a far in a far in a                                                                                                    |                                                                                                    |                                                                                                    |                                                                                                    |                                                                                                    |                                                                                                    |                                                                                                    |                                                                       |                                                                                                 |                                                                                                    |                                                                                                    |                                                                                                    |
| with the Mangement Application of the Mangement Mandel Mangement Mandel Mangement Mangement Mandel Mangement Mandel Mangement Mandel Mangement Mandel Mangement Mangement Mangeme                                                                                                    |                                                                                                    |                                                                                                    |                                                                                                    |                                                                                                    |                                                                                                    |                                                                                                    |                                                                       |                                                                                                 |                                                                                                    |                                                                                                    |                                                                                                    |
| extendemente de la develage forme intervente de la develage forme intervente de la develage fo                                                                                                    |                                                                                                    |                                                                                                    |                                                                                                    |                                                                                                    |                                                                                                    |                                                                                                    |                                                                       |                                                                                                 |                                                                                                    |                                                                                                    |                                                                                                    |
|                                                                                                    |                                                                                                    |                                                                                                    |                                                                                                    |                                                                                                    |                                                                                                    |                                                                                                    |                                                                       |                                                                                                 |                                                                                                    |                                                                                                    |                                                                                                    |
| exter de la de la                                                                                                    |                                                                                                    |                                                                                                    |                                                                                                    |                                                                                                    |                                                                                                    |                                                                                                    |                                                                       |                                                                                                 |                                                                                                    |                                                                                                    |                                                                                                    |
| C A Convent degl deverptiferenciphology Management/Index Management/Index Manag                                                                                                    |                                                                                                    |                                                                                                    |                                                                                                    |                                                                                                    |                                                                                                    |                                                                                                    |                                                                       |                                                                                                 |                                                                                                    | _                                                                                                    |                                                                                                    |
| Column Bung         Sector Sector         Sector Sector Sector         Sector Sector         Sector Sector         Sector Sector         Sec                                                                                                    | sbox/Management/Index#                                                                                                    | #Rog-viewer                                                                                                   |                                                                                                    |                                                                                                    |                                                                                                    |                                                                                                    |                                                                       |                                                                                                 |                                                                                                    | EB                                                                                                    | IYS Yönetici İşlemle                                                                                          |
| Kulanic Adi C       Tarhi C       IP Bilgial C       Yaglan Igleni C       Bilg Tarhi       Tenki Segniz       Azi         Kulanic Adi C       Tarhi C       IP Bilgial C       Yaglan Igleni C       Parametnelir C       Azi         Kulanic Adi C       Tarhi C       IP Bilgial I       Yaglan Igleni C       Parametnelir C       Azi         Kulanic Adi C       Tarhi C       IP Bilgial I       Yaglan Igleni C       Parametnelir C       Azi         Kulanic Adi C       Tarhi C       IP Bilgial I       Yaglan Igleni C       Parametnelir C       Azi         Gautan Lukut       23012023 1632:14       192.166250:61       Azima       Belgie In Gountule       Belgie In Gountule                                                                                                    | nbox/Management/Index#                                                                                                    | 8Aog-viewer                                                                                                   |                                                                                                    |                                                                                                    |                                                                                                    |                                                                                                    |                                                                       |                                                                                                 |                                                                                                    | 68                                                                                                    | IYS Yönetici İşlemle                                                                                          |
| Idgen Geçmişi           Koji         Kaji         Başlangıç Tarhi         Tarki Seçmiz         Biliş Tarhi         Tarki Seçmiz         Xu           Kullano Adı 2         Tarhi 2         IP Bilgiti 2         Yaglan İşlem 2         Pacametreler 2           Guytan bulut         22.01.2023 163.214         192.168.250.61         Arama         Belge Numarasiz 220000201           Guytan bulut         23.01.2023 163.214         192.168.250.61         Arama         Belge ki 1044.25           Guytan bulut         23.01.2023 163.214         192.168.250.61         Arama         Belge ki 1044.25           Guytan bulut         23.01.2023 163.232         192.168.250.61         Inca Bilgiterin Gonintile         Belge ki 1044.25           Guytan bulut         23.01.2023 163.538         192.168.250.61         Inca Bilgiterin Gonintile         Belge ki 1044.25           Guytan bulut         23.01.2023 163.538         192.168.250.61         Alo Bilgiterin Gonintile         Belge ki 1044.25           Guytan bulut         23.01.2023 163.538         192.168.250.61         Alo Bilgiterin Gonintile         Belge ki 1044.25           Guytan bulut         23.01.2023 163.538         192.168.250.61         Alo Bilgiterin Gonintile         Belge ki 1044.25                                                                                                    | rbou/Manugement/Indext<br>C ① ① ① ① ① Goveni<br>im 📑 ek 👝 FROM                                                                                                    | áňlog-vikentr<br>li degil   devapp/Erms/ir<br>M 0 T0 100 ■ Analis sayl                                        | boy/Management/Index€,10g,4/1<br>Mem <b>τr BTCD 6130 ▲ -02</b> _                                                                                                    | ever<br>8 da Bear Antonik Er 🕥 My                                                                     | •Works - Micros 🛃 kam                                                                                  | e Kalip Çelebi Ü. 🖉 NicKU kiserd Rena.                                                                                                    | 👀 Mp3 Youtube Doni 🔽                                                  | 5 adet bobin ile uy                                                                             | <ul> <li>UML Class Disgram</li> </ul>                                                                                                    | EB<br>☆ □<br>Zazer Viper Bibta O_                                                                                                    | <b>TYS Yönetici İşlemle</b><br>Güli mod                                                                       |
| Kaji         Kaji Arama         Bajangi Tarihi         Baji Sepiniz         Baja Tarihi         Baja Tarihi         Kata           Kulaun Ada *         Tarih *         IP Bijaji *         Yapan Iglem *         Parametiner *         Image Tarihi         Tarihi         Mara           Kulaun Ada *         Tarih *         IP Bijaji *         Yapan Iglem *         Parametiner *         Image Tarihi         Tarihi         Parametiner *         Image Tarihi         Parametiner *         Image Tarihi         Image Tarihi         Parametiner *         Image Tarihi         Image Tarihi                                                                                                    | sbou/Management/Index#<br>3 ① ① ④ Govenia<br>im <b>=</b> ek <b>=</b> FROM                                                                                                    | Kôlog viewer<br>li değil <mark>- devapp</mark> ( rms// h<br>M 8 TO 100 <b>-</b> Ansiz say/                    | boy/Management/Index#.Rog.yi<br>Meri ₩ BTCD 8130 ▲ +02                                                                                                    | ever<br>Ead Rear Antrask Gr 🕥 May                                                                     | Works - Micros 😢 tam                                                                                   | e Kalip Çelebî Ü 🗮 NAÇEV Kilend Reva                                                                                                    | 🎕 Mp3 Youtube Dóna 👽                                                  | 5 adet bobin ile uy d                                                                           | • UML Class Diagram                                                                                                    | ti<br>ti<br>Razer Viger Birks Q                                                                                                    | SYS Yönetici İşlemle<br>Gicli mod<br>,<br>;<br>;                                                              |
| Kpi         Kpi Arama         Begiang: Territ         Territ is pepint         Begiang: Territ         Begiang: Territ         Begiang: Territ         Begiang: Territ         Territ is pepint         Territ is pepint         Territ i                                                                                                    | sbourManagement/Index#                                                                                                    | Klog viewer<br>li degil   devapp Trmc/h<br>M 0 TO 100 ■ Anals: sayt                                           | boy/Management/Index#.Rog.yi<br>Meri ¥7 BTCD 8130 ▲ +02                                                                                                    | ever<br>Ead Rear Anticalt Fr 🍏 My                                                                     | Works - Micros 👔 lam                                                                                   | er Kalip Çelebi Ü 🗮 NüATU Hüerd Reva                                                                                                    | 🚳 Mp3 Youtube Dona 👽                                                  | 5 adet bobin ile uy 1                                                                           | <ul> <li>UMI: Class Diagram</li> </ul>                                                                                                    | ව<br>දා<br>Esser Viger Babe Cu.                                                                                                    | Gali mod<br>Gali mod                                                                                          |
| Kutlanci Adi 0         Tarih 0         IP Bigli 0         Yaplan İçlen 0         Parameteler 0           oguzhan bulut         20.01.20.23 163.2:14         192.168.250.61         Arama         Belge Numarasi: 20.000.20.21           oguzhan bulut         20.01.20.23 163.2:30         192.168.250.61         Imras Biglierini Gorintule         Belge Numarasi: 20.000.20.21           oguzhan bulut         20.01.20.23 163.2:30         192.168.250.61         Imras Biglierini Gorintule         Belge Id: 1044225           oguzhan bulut         20.01.20.23 163.2:32         192.168.250.61         Imras Biglierini Gorintule         Belge Id: 1044225           oguzhan bulut         23.01.20.23 163.5:38         192.168.250.61         Alice Biglierini Gorintule         Belge Id: 1044225           oguzhan bulut         23.01.20.23 163.5:38         192.168.250.61         Alice Biglierini Gorintule         Belge Id: 1044225                                                                                                    | sbourManugementAndcaf<br>C A Govenia<br>im e ek FROM<br>Işlem Geçmişi                                                                                                    | Kilog uswer<br>8 droji   devapp/firms/h<br>4 d TO 100   Anakt say                                             | boy/Management/Index#.Rog.yi<br>Meri ¥7 BTCD 8130 ▲ +02                                                                                                    | everf<br>Rad Rear Antrask Fr. 🍏 My                                                                    | Works - Micros 👔 tam                                                                                   | er Katep Çelebi Ü 🗮 Nük FÜ kilend Reva                                                                                                    | 🚳 Mp3 Youtube Dönä 😼                                                  | Sadet kobin ile uy d                                                                            | UML Class Diagram                                                                                                    | €8<br>☆ □<br>Marer Veger Beter O                                                                                                    | Stati mod<br>Gali mod                                                                                         |
| ogustanbalut         23.01.2023 163.2:14         192.166.250.61         Arama         Belge Numarasc 200000201           ogustanbalut         23.01.2023 163.2:30         192.166.250.61         Imza Biglierini Gorintule         Belge ko 1044225           ogustanbalut         23.01.2023 163.2:32         192.166.250.61         Alto Biglierini Gorintule         Belge ko 1044225           ogustanbalut         23.01.2023 163.2:32         192.166.250.61         Imza Biglierini Gorintule         Belge ko 1044225           ogustanbalut         23.01.2023 163.5:38         192.166.250.61         Alto Biglierini Gorintule         Belge ko 1044225           ogustanbalut         23.01.2023 163.5:38         192.166.250.61         Alto Biglierini Gorintule         Belge ko 1044225                                                                                                    | sbourManagument/Index#                                                                                                    | ۲۸۰g viewer<br>(المعروب: ۲۰۰۰۲/۲۰۰۰۲/۲۰۰۰۲/۲۰۰۰۲/۲۰۰۰۲/۲۰۰۰۲<br>الماری کی کی کی کی کی کی کی کی کی کی کی کی کی | box/Management/Index#,flog.vi<br>alan το ΒΤΟΣΦ139.★-02 μ                                                                                                    | ever<br>E Bad Bear Antraut (r 🕥 My<br>Başlangış Tarihi                                                | Works - Micros <table-cell> tem<br/>Tanhi Seçintz</table-cell>                                         | er Kalep Çelebi Ü 🗮 Nür(Ü) Kalend Revalu<br>D. Billig Tarchi                                                                                                    | Mp3 Youtube Dona<br>Tanhi Seginiz                                     | 5 adet bobin ile vy                                                                             | • UML Class Diagram                                                                                                    | tt<br>☆ □<br>Mater Viger Bible C.                                                                                                    | 975 Yönetid İşlemle<br>Gidi mad                                                                               |
| ogustanbalut         23.01.2023 16.02.20         192.168.250.61         Imza Biglierini Goriontole         Belge ko 10.44.25           ogustanbalut         23.01.2023 16.02.31         192.168.250.61         Alto Biglierini Goriontole         Belge ko 10.44.25           ogustanbalut         23.01.2023 16.03.163         192.168.250.61         Imza Biglierini Goriontole         Belge ko 10.44.25           ogustanbalut         23.01.2023 16.03.163.163         192.168.250.61         Alto Biglierini Goriontole         Belge ko 10.44.25                                                                                                    | sbourManagumend/index#                                                                                                    | đAguieer<br>6 degi   devapp?tmyth<br>M ∂ TO 100 ■ Analistaay<br>Kigi Arama                                    | box/Management/Index#,flog.vi<br>alan τν ΒΤΟΣΦ139.▲-Φ2 ]≊<br>Tarih ≎                                                                                                    | ever<br>E Bad Bear Antonic (r 🌍 My<br>Başlangıç Tarihi<br>JP Bil                                      | Works - Microsu. <table-cell> Em<br/>Tanha Segintz<br/>gisi 0</table-cell>                             | er Katip Çelebi Ü 🗮 NAÇU Haved Revas.<br>D. Bitiş Tarihi<br>Yapılan İşlem \$                                                                                                   | Mp3 Youtube Dona<br>Tanhi Seginiz                                     | 5 adet bobin ile uy                                                                             | ● UML Class Diagram<br>Ara                                                                                                    | €0<br>↔ □<br>Marer Viger Bible O                                                                                                    | Gadi mod<br>Gadi mod                                                                                          |
| oguztanbulut         23.01.2023 16.32.32         192.168.250.61         Alio Bilgilerini Goruntule         Belge id: 10.44.225           oguztanbulut         23.01.2023 16.35.38         192.168.250.61         Inzz Bigilerini Goruntule         Belge id: 10.44.225           oguztanbulut         23.01.2023 16.35.38         192.168.250.61         Alio Bilgilerini Goruntule         Belge id: 10.44.225                                                                                                    | sbow/Management/Andexf<br>Control Control Contro                                                                                                    | #Ang sineer<br>Is degil   devappf(rms/h<br>M 0 10 100 ■ Anata say<br>Kigi Arama                               | 2ου/Management/Index#/fog vi<br>Man: ❤ 87CD-81.90 ▲ +02 ]≊<br>Tarih ≎<br>23.01.2023 1632:14                                                                                      | ever<br>E Bad Bear Antonic (r ) My<br>Başlangış Tarihi<br>IP Bil<br>192.1                             | Works - Microsc. 2 form<br>També Seginta<br>girá ©<br>66.250.61                                        | er Kotep Çelebi U 🗮 NA/CU Maerd Revas<br>Bitig Tarihi<br>Yapılan İşlem ¢<br>Arama                                                                                              | Mp3 Youtube Dania V                                                   | 5 adet bobin ile oy                                                                             | <ul> <li>UML Class Diagram</li> <li>Ara</li> <li>er ©</li> <li>arase 230002021</li> </ul>                                                   | €8<br>☆ □<br>Maer Vyer Bite O                                                                                                    | Image: Specific System       Image: Specific System       Image: Specific System       Image: Specific System |
| ogustanbulut         23.01.2023 16.34.14         192.168.250.61         Imza Biglierri Goruntule         Belge Id: 10.44.225           ogustanbulut         23.01.2023 16.35.38         192.168.250.61         Also Biglierri Goruntule         Belge Id: 10.44.225                                                                                                    | ticon/Manugament/Indexe<br>Coventia<br>in  k Coventia<br>in  k Coven                                                                                     | Klag viswer<br>b degit   devapp/t/my/h<br>w d το too<br>Γζεί Arama                                            | boy/Management/Index# /tog vi<br>Mar ₩ BTCD 0150 ▲ +02<br>Tarth 5<br>23.01.2023 1632214<br>23.01.2023 1632230                                                                    | Ead Bear Antraest Er () My<br>Baglanguş Tarihi<br>IP Bai<br>192.1<br>192.1                            | Works - Microse. 2 form<br>També Seginaz<br>gial ÷<br>68.250.61<br>68.250.61                           | er Koley Çelebi U 📷 Nak'ti Halend Revas<br>Bitig Tarihi<br>Vapılan İşlem ¢<br>Azama<br>İmza Bigilerini Gorantzile                                                              | Mp3 Youtube Dana                                                      | 5 adet bobbn & cy                                                                               | <ul> <li>UMI, Class Diagram…</li> <li>Ara</li> <li>ar ©</li> <li>arasc 230002021</li> <li>44225</li> </ul>                                  | €8<br>☆ □<br>Marer Viger Bibt: 0                                                                                                    | VYS Yönetici lytemia<br>Gidi mod<br>IIII Q IIII                                                               |
| Oguzhan-bulut         23.01.2023 16.35:38         192.168.250.61         Also Bigilerini Goruntule         Beige id: 10.44225           < 1 >                1               1         > <td< td=""><td>dour/Management/Index#</td><td>Kôg unwr<br/>8 dagil i dewpp/Ermylla<br/>8 dagil i dewpp/Ermylla<br/>8 dagil i dewpp/Ermylla<br/>8 dagil Arama</td><td>box/Management/Index#.Rog.vi<br/>Mar: ▼ BTCD#150 ▲ -02_<br/>Tarih 5<br/>23.01.2023 1632214<br/>23.01.2023 163223<br/>23.01.2023 163223</td><td>Ead Bear Antraest Er (*) My<br/>Baglanguş Tarihi<br/>IP Bia<br/>192.1<br/>192.1<br/>192.1</td><td>Works - Microse. 2 form<br/>També Seginisz<br/>gial ©<br/>66.250.61<br/>66.250.61</td><td>er Kolgi Çolda'd Q</td><td>Mp3 Youtube Dana     View Several     Tanhi Several</td><td>5 adet bobbn ile vy<br/>Parametrel<br/>Belge Num.<br/>Belge Id: 10<br/>Belge Id: 10</td><td><ul> <li>UMI, Class Diagram</li> <li>Aras</li> <li>ar c</li> <li>c</li> <li>arass: 2300002021</li> <li>44225</li> <li>44225</li> </ul></td><td>€8<br/>☆ □<br/>N Exer Vijer Bibt 0</td><td>VYS Yönetici lytemia<br/>Gidi mod</td></td<>                                                                                                    | dour/Management/Index#                                                                                                    | Kôg unwr<br>8 dagil i dewpp/Ermylla<br>8 dagil i dewpp/Ermylla<br>8 dagil i dewpp/Ermylla<br>8 dagil Arama    | box/Management/Index#.Rog.vi<br>Mar: ▼ BTCD#150 ▲ -02_<br>Tarih 5<br>23.01.2023 1632214<br>23.01.2023 163223<br>23.01.2023 163223                                                | Ead Bear Antraest Er (*) My<br>Baglanguş Tarihi<br>IP Bia<br>192.1<br>192.1<br>192.1                  | Works - Microse. 2 form<br>També Seginisz<br>gial ©<br>66.250.61<br>66.250.61                          | er Kolgi Çolda'd Q                                                                                                    | Mp3 Youtube Dana     View Several     Tanhi Several                   | 5 adet bobbn ile vy<br>Parametrel<br>Belge Num.<br>Belge Id: 10<br>Belge Id: 10                 | <ul> <li>UMI, Class Diagram</li> <li>Aras</li> <li>ar c</li> <li>c</li> <li>arass: 2300002021</li> <li>44225</li> <li>44225</li> </ul>      | €8<br>☆ □<br>N Exer Vijer Bibt 0                                                                                                    | VYS Yönetici lytemia<br>Gidi mod                                                                              |
| (1)                                                                                                    | tbour/Management/Indexe<br>Covenal<br>im covenal<br>im coven | Kôg unwr<br>8 dagil i dewpp/Ermylla<br>8 dagil i dewpp/Ermylla<br>8 dagil i dewpp/Ermylla<br>8 dagil Arama    | box/Management/Index# /tog vi<br>ider ▼ BTCD#150 ▲ +02_<br>Tarih 5<br>23.01.2023 1632:14<br>23.01.2023 1632:14<br>23.01.2023 1632:30<br>23.01.2023 1634:14                       | Ead Bear Antonia (r ) My<br>Baglangiş Tarihi<br>IP Bil<br>192.1<br>192.1<br>192.1                     | Works - Microsc. 2 form<br>També Seginaz<br>gial ÷<br>68.250.61<br>68.250.61<br>68.250.61              | er Koleg Çelebi O RAVEJ kland Revas<br>Bitig Tarihi<br>Vapılan İşlem İ<br>Arama<br>İmza Bigilerini Görüntüle<br>İmza Bigilerini Görüntüle<br>İmza Bigilerini Görüntüle         | Mp3 Youtube Dana     Vianta Seginiz                                   | 5 adet bobbn ile vy<br>Parametrel<br>Belge Num.<br>Belge Id: 10<br>Belge Id: 10<br>Belge Id: 10 | <ul> <li>UMI. Class Diagram</li> <li>Aras</li> <li>ar s: 2300002021</li> <li>44225</li> <li>44225</li> <li>44225</li> </ul>                 | €8<br>☆ □<br>Kaser Viper Bibt 0                                                                                                    | Stid media lytemia                                                                                            |
|                                                                                                    | box/Management/Indexf                                                                                                    | Kôg unwr<br>8 dagil i dewpp/Ermylla<br>8 dagil i dewpp/Ermylla<br>8 dagil i dewpp/Ermylla<br>8 dagil Arama    | boy/Matagement/Index# /tog vi<br>ider ▼ BTCD#150 ▲ -02_<br>Tarih 5<br>23.01.2023 1632-14<br>23.01.2023 1632-32<br>23.01.2023 1632-32<br>23.01.2023 1632-38<br>23.01.2023 1635-38 | Baglangiç Tarihi<br>Baglangiç Tarihi<br>IP Bu<br>192.1<br>192.1<br>192.1                              | Works - Micros. 2 Ion<br>Tarihi Seginz<br>gidi C<br>66.250.61<br>66.250.61<br>66.250.61<br>66.250.61   | er Korig Çekbi D NAVU kland Reva<br>Bitig Tarihi<br>Vapılan İşlem İ<br>Arama<br>İmza Bigilerini Goruntule<br>Ako: Bigilerini Goruntule<br>Ako: Bigilerini Goruntule            | Mp3 Youtube Dana     Viantabe Dana     Tanhi Seyinla                  | 5 adet bobbn ile vy<br>Parametrel<br>Belge Num.<br>Belge Id: 10<br>Belge Id: 10<br>Belge Id: 10 | <ul> <li>UMI. Class Diagram</li> <li>Aras</li> <li>ar se: 2300002021</li> <li>44225</li> <li>44225</li> <li>44225</li> <li>44225</li> </ul> | £8<br>☆ □<br>N Exer Vijer Bibt 0                                                                                                    | Cicli mod                                                                                                    |
| oguzhan bulut 23.01.2023 1635:38 192.168.250.61 Alto Biglierini Goruntule Belge ld 1044225                                                                                                    | box/Management/Indexf                                                                                                    | Xðag-víveur<br>Is degil i <b>devapp</b> (Ermu/In<br>Ansla: syr<br>Kigi Arama                                  | bou/Manugement/Index#/Rog.vi<br>alar: ¥ ITCD 6130 ▲+02<br>Iarth ≎<br>23012023 1622:14                                                                                            | Bad Beer Antesol Gr. 🌒 My<br>Baglangiç Tarihi<br>IP Bil<br>192.1                                      | Works - Micros. 2 Ion<br>Taribh Sepiraz<br>gial 0<br>68250.61                                          | er Karlp Çelebi Ü 💽 NAVEJ kland Reva<br>Biligi Tarihi<br>Yapılan İşlem ‡<br>Arama                                                                                              | Mp3 Youtube Dana.<br>Tarihi Seginiz                                   | 5 adet tobin ile uy                                                                             | ● UML Class Diagram<br>//ra<br>er ○                                                                                                    | €8<br>☆ □<br>■ Kaser Vyer Bibt O                                                                                                    | iYS Yönetici İ<br>Gadi m                                                                                      |
| < t>                                                                                                    | stoor/Managament/Indexe<br>Coveration<br>in                                                                                                    | #Ang sineer<br>Is degi   devappf(rms/h<br>M 0 TO 100 ■ Ansis say<br>Kigi Arama                                | 200//Management/Index#/fog.vi<br>Man: ♥ 87CE/81.90 ▲ +02 №<br>23.01.2023 1632.14<br>23.01.2023 1632.24<br>23.01.2023 1632.24<br>23.01.2023 1632.24<br>23.01.2023 1634.14         | Never<br>Ead Bear Antoniol Er () My<br>Baglangiç Tarihi<br>IP Bil<br>192.1<br>192.1<br>192.1<br>192.1 | Works - Microsc. 2 form<br>Taniha Segintz<br>gial ©<br>68.250.61<br>68.250.61<br>68.250.61             | er Konig Çelebi U 📰 Nük'tü Malerd Revas.<br>Bitig Tarihi<br>Yapıtan İşlem ©<br>Arama<br>İmza Bitigilerini Gerantüle<br>Alıcı Bigilerini Gerantüle<br>Inza Bişişerini Gerantüle | Mp2 Youtube Dana       Image: Mp2 Youtube Dana         Tarihi Seginiz | 5 adet bobin ile uy                                                                             | <ul> <li>UML Class Diagram</li> <li>Aras</li> <li>arasc 2300002021</li> <li>44225</li> <li>44225</li> <li>44225</li> </ul>                  | €8<br>Marer Veger Bete O                                                                                                    | VYS Vönetici İşle<br>Gatı mad                                                                                 |
|                                                                                                    | bow/Manugement/Interd<br>Comparison<br>Comparison<br>Compari | #Agruieeer<br>II degi   devappri/mu/h<br>M 0 TO 100 ■ Aveix say<br>Kigi Arama                                 | box//Management/Index#,/log.vt<br>alar: τr TFCD 01.90 ▲ •02<br>Tarth 0<br>23.01.2023 16.32.14<br>23.01.2023 16.32.32<br>23.01.2023 16.32.39<br>23.01.2023 16.35.39               | Rover F<br>Rad Bear Antraol Er. I My<br>Baglangıç Tarihi<br>I P Bil<br>192.1<br>192.1<br>192.1        | Works - Microst. 2 Inn<br>Tarihi Seginiz<br>giai s<br>68.250.61<br>68.250.61<br>68.250.61<br>68.250.61 | er Kotte Çelebi U. 💌 NA-KU Haved Revas.<br>Bitig Tarihi<br>Yapılan İşlem 0<br>Arama<br>İmza Bigilerini Gorumtule<br>İmza Bigilerini Gorumtule<br>İmza Bigilerini Gorumtule     | (8) Mp3 Youlube Dona V       Tanhi Seginiz                            | 5 adet bobba de sy                                                                              | <ul> <li>UME Cless Diagram</li> <li>Aria</li> <li>arias: 2300002021</li> <li>44225</li> <li>44225</li> <li>44225</li> </ul>                 | tt<br>☆ ■<br>Maer Vyer Bit 0                                                                                                    | YY Yanetici İştem                                                                                             |

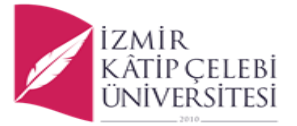

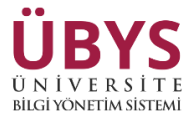

---- Yetki verilen kişinin yetki süresi sona erdiğinde "Yetkili Kişi Listesi" ekranından kişinin yan tarafında bulunan "İşlemler" sekmesinden *Turuncu "x*" butonu yardımı ile onay belgesinin iptali sağlanabilir

| $\leftrightarrow$ $\rightarrow$ | C 🗘 🔺 🖉         | üvenli değil   <b>devapp</b> | /Erms/Inbox/Manage    |                                        |                             |                             |                     |                  |                       |                   | \$                  | 🔲 🎯 Gizli mod 🚦         |
|---------------------------------|-----------------|------------------------------|-----------------------|----------------------------------------|-----------------------------|-----------------------------|---------------------|------------------|-----------------------|-------------------|---------------------|-------------------------|
| E Favorile                      | rim 📙 ek 🌰      | FROM 0 TO 100 📃 4            | maliz sayfaları 🗤 BTC | C.D 61.90 🛦 +0.2 🛅 Bad Bear Antrasit E | ir 🤇 My Works - Micros      | . 🛐 İzmir Katip Çelebi Ü    | 📃 NA/EU Island Rewa | Mp3 Youtube Dönü | 💆 5 adet bobin ile uy | UML Class Diagram | nazer Viper 8khz O. | _ »                     |
| nenü                            |                 |                              |                       |                                        |                             |                             |                     |                  |                       |                   |                     | <b>*** • • **</b>       |
| ۰                               |                 |                              |                       |                                        |                             |                             |                     |                  |                       |                   |                     |                         |
| 8                               | Yetkili Kişi Li | tesi                         |                       |                                        |                             |                             |                     |                  |                       |                   |                     | Yetkili Kişi Ekle       |
| (A 1)                           |                 |                              |                       | 1                                      |                             |                             |                     |                  |                       |                   |                     | 1                       |
| 5                               | Adı 🤤           | Soyadı 🗘                     | Birim Ç               | Izin Tipleri                           |                             |                             |                     |                  | Kayıt Tarihi 🤤        |                   | Durumu 🗘            | Işlemler                |
|                                 | Oğuzhan         | Bulut                        | Rektörlük             | Belge Numarası, Tarih, Birim,Kon       | u, Alıcı, Tüm Belge Detayı, | İçerik, İmza, İptal Yetkisi |                     |                  | 23.01.2023 14:        | 12:39             | Onaylandı           |                         |
|                                 |                 |                              |                       |                                        |                             |                             |                     |                  |                       |                   | Toplam 1 kayıt 🧹 🚺  | > 10 / say a 🗸          |
|                                 |                 |                              |                       |                                        |                             |                             |                     |                  |                       |                   |                     |                         |
|                                 |                 |                              |                       |                                        |                             |                             |                     |                  |                       |                   |                     |                         |
|                                 |                 |                              |                       |                                        |                             |                             |                     |                  |                       |                   |                     |                         |
|                                 |                 |                              |                       |                                        |                             |                             |                     |                  |                       |                   |                     |                         |
|                                 |                 |                              |                       |                                        |                             |                             |                     |                  |                       |                   |                     | · ·                     |
|                                 |                 |                              |                       |                                        |                             |                             |                     |                  |                       |                   |                     |                         |
|                                 |                 |                              |                       |                                        |                             |                             |                     |                  |                       |                   |                     |                         |
| .2                              |                 |                              |                       |                                        |                             |                             |                     |                  |                       |                   |                     |                         |
| Işlemle                         |                 |                              |                       |                                        |                             |                             |                     |                  |                       |                   |                     |                         |
| netid                           |                 |                              |                       |                                        |                             |                             |                     |                  |                       |                   |                     |                         |
| ays yo                          |                 |                              |                       |                                        |                             |                             |                     |                  |                       |                   |                     |                         |
| H                               |                 |                              |                       |                                        |                             |                             |                     |                  |                       |                   |                     | EBYS Yönetici İşlemleri |